### Installing Imagicle SimpleFailover

### **Applies to:**

Imagicle UC Suite any release on Windows Server 2012 and above.

### **Description:**

This article explains what is the Imagicle SimpleFailover application and the necessary steps to install it on every node belonging to an Imagicle cluster.

### What is the Imagicle SimpleFailover

Imagicle SimpleFailover is an application that does one or more polling requests (e.g. HTTP Get to a specific page) in order to verify if one or more services are up or not on different Imagicle UC nodes (typically all nodes belonging to a cluster). Based on the results of these polls, it updates the IP of one or more DNS entries in the Windows DNS service. It leverages Windows DNS to manage DNS requests from remote clients, so it is not itself a DNS server.

In the image below, is it possible to see requests flow within a single Imagicle node:

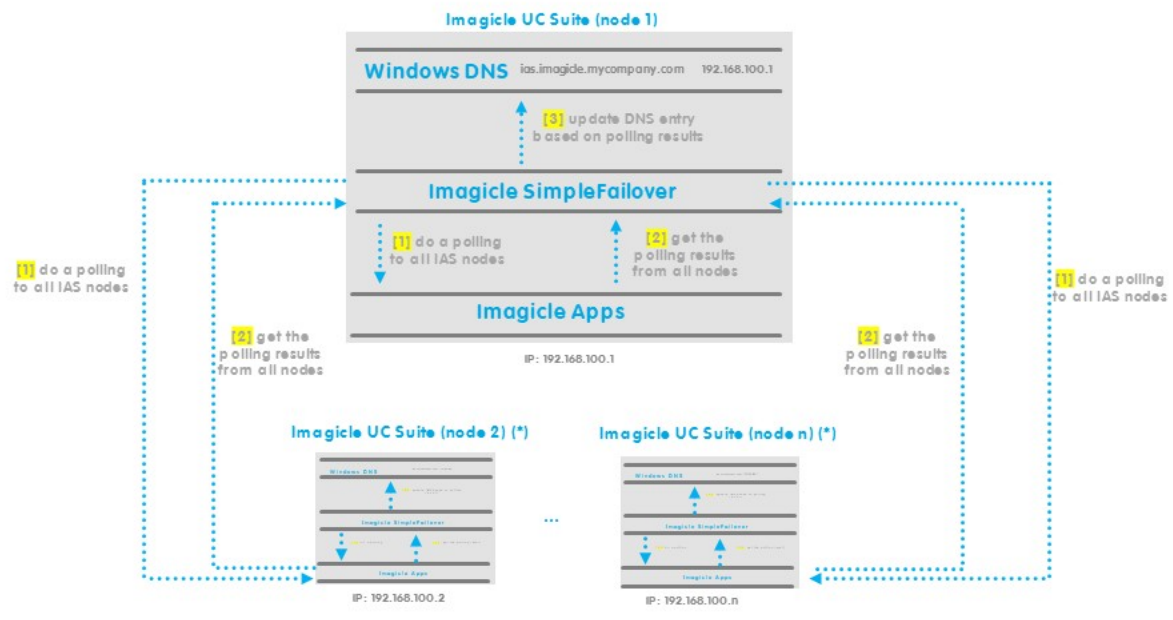

(\*) Imagide SimpleFailover must be installed on all Imagicle nodes and all instances do the same operations. For sake of clarity, this schema shows the interactions from a single Imagicle node's point of view www.imagide.com

#### Instead, this is the general schema:

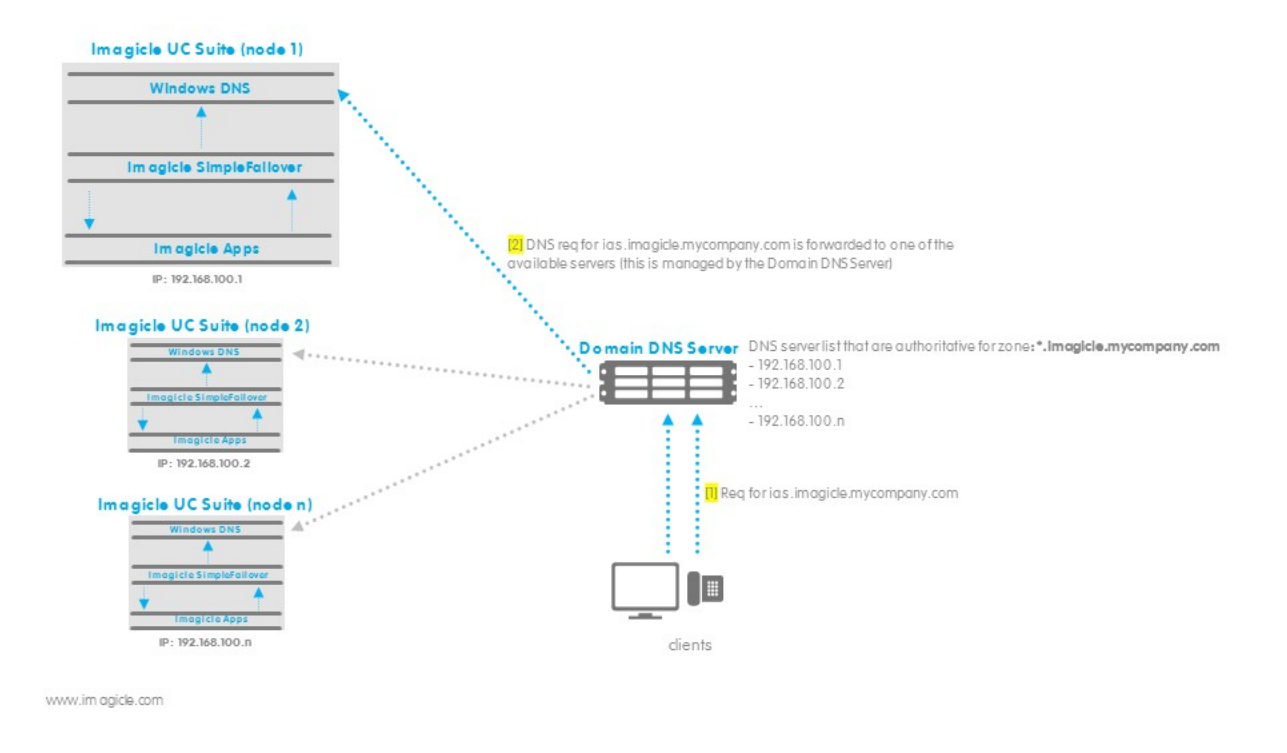

### **Known Limitations**

Web browsers implement an internal DNS cache that may be up to 30 minutes. Such cache makes the client insensitive to the failover mechanism above described, so a connection attempt might be sent to the unavailable server. The client can connect to the available server only when its internal DNS cache has expired.

To override this problem on web browser or Jabber/Webex/MS-Teams gadgets, please restart the client to clean DNS cache.

#### How to install it

To install the Imagicle SimpleFailover, there some tasks we need to complete:

- configuration of the Domain DNS Server: we need this to forward DNS requests for a specific sub-domain (e.g.,
  - \*.imagicle.mycompany.com) to one of the nodes in the Imagicle cluster
- on every Imagicle node:
  - (two steps below are done automatically through the installation script)
    - installation and configuration of the Windows DNS Server role
    - installation and startup of the Imagicle SimpleFailover

Before to proceed with the installation/configuration, be sure these these configurations have been already done:

- installation of all IAS nodes
- configuration of all IAS nodes
- configuration of the Imagicle cluster

### **Domain DNS Server configuration**

We have to configure the Domain DNS Server in order to forward relevant DNS requests (like ias.imagicle.mycompany.com) to the local DNS Servers available on Imagicle nodes.

On the Domain DNS Server, open the DNS application and create a new Zone dedicated for Imagicle (e.g. imagicle.mycompany.com)

### Open the DNS Manager and click on Action --> New Zone

| ile 🛛 | Stridinger                                                                                                    |                           | _2 |  |
|-------|----------------------------------------------------------------------------------------------------|---------------------------|----|--|
|       | Action View Help                                                                                                    |                           |    |  |
|       | Configure a DNS Server                                                                                                    | 1                         |    |  |
| DI    | New Zone<br>Set Aging/Scavenging for All Zones<br>Scavenge Stale Resource Records<br>Update Server Data Files<br>Clear Cache | Zones<br>Zones<br>varders |    |  |
|       | Launch nslookup<br>All Tasks                                                                                                 | >                         |    |  |
|       | Delete<br>Refresh<br>Export List                                                                                             |                           |    |  |
|       | Properties                                                                                                    |                           |    |  |
|       | Help                                                                                                    |                           |    |  |

#### Create a new zone.

then select "Primary zone"

| Zana Tura                                                                                            |                                                                              |                               |
|----------------------------------------------------------------------------------------------------|------------------------------------------------------------------------------|-------------------------------|
| The DNS server supports various typ                                                                  | pes of zones and storage.                                                    |                               |
| Select the type of zone you want to                                                                  | create:                                                                      |                               |
| Primary zone                                                                                         |                                                                              |                               |
| Creates a copy of a zone that ca                                                                     | an be updated directly on this serve                                         | r.                            |
| ○ Secondary zone                                                                                     |                                                                              |                               |
| Creates a copy of a zone that ex<br>the processing load of primary se                                | xists on another server. This option<br>ervers and provides fault tolerance. | helps balance                 |
| ⊖ St <u>u</u> b zone                                                                                 |                                                                              |                               |
| Creates a copy of a zone contain<br>(SOA), and possibly glue Host (A<br>authoritative for that zone. | ning only Name Server (NS), Start o<br>\) records. A server containing a stu | f Authority<br>b zone is not  |
| Store the zone in <u>A</u> ctive Director controller)                                                | y (available only if DNS server is a w                                       | rit <mark>eable domain</mark> |
|                                                                                                    |                                                                              |                               |
|                                                                                                    |                                                                              |                               |

and "Forward lookup zone"

| ew Zone Wizard                                                             |                                            | 2                                       |
|----------------------------------------------------------------------------|--------------------------------------------|-----------------------------------------|
| Forward or Reverse Lookup Zone                                             |                                            | - 10                                    |
| You can use a zone for forward or reve                                     | rse lookups.                               | ALL ALL ALL ALL ALL ALL ALL ALL ALL ALL |
| Select the type of lookup zone you wan                                     | t to create:                               |                                         |
| Eorward lookup zone                                                        |                                            |                                         |
| A forward lookup zone translates DN<br>information about available network | NS names into IP addresses and p services. | rovides                                 |
| O Reverse lookup zone                                                      |                                            |                                         |
| A reverse lookup zone translates IP                                        | addresses into DNS names.                  |                                         |
|                                                                            |                                            |                                         |
|                                                                            |                                            |                                         |
|                                                                            |                                            |                                         |
|                                                                            |                                            |                                         |
|                                                                            |                                            |                                         |
|                                                                            | Rack Novt S                                | Cancel                                  |
|                                                                            | COOCK NEXT >                               | Cancel                                  |

now enter the relevant Zone Name (e.g. imagicle.mycompany.com)

| New Zone Wizard                                                                                                    | ×                                                                                                    |
|----------------------------------------------------------------------------------------------------|----------------------------------------------------------------------------------------------------|
| Zone Name<br>What is the name of the new zone?                                                                                                    |                                                                                                    |
| The zone name specifies the portion of the<br>authoritative. It might be your organizatio<br>or a portion of the domain name (for exam<br>not the name of the DNS server. | e DNS namespace for which this server is<br>n's domain name (for example, microsoft.com)<br>ple, newzone.microsoft.com). The zone name is |
| imagicle.mycompany.com                                                                                                    |                                                                                                    |
|                                                                                                    |                                                                                                    |
|                                                                                                    |                                                                                                    |
|                                                                                                    |                                                                                                    |
|                                                                                                    | < Back Next > Cancel                                                                                                    |

then confirm the default settings and complete the zone's creation. At the end you should have the new zone listed under the Forward Lookup Zones:

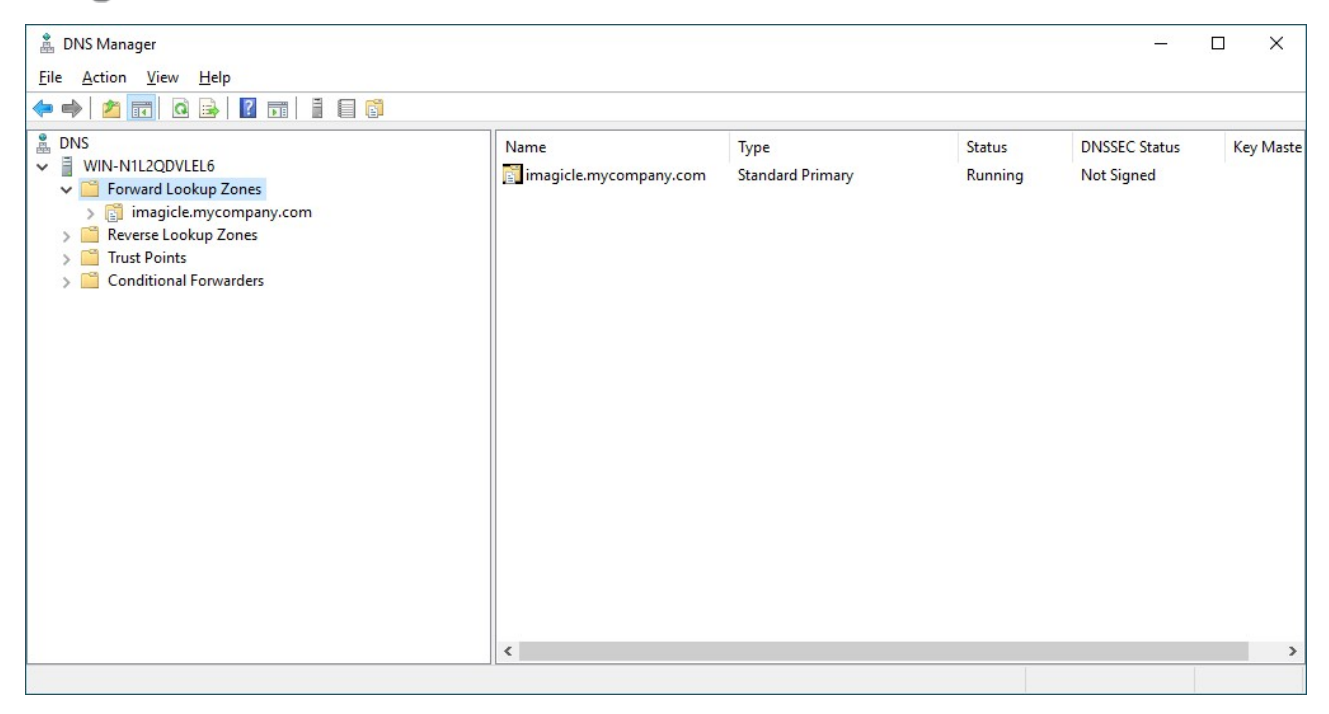

Now right-click on the created Zone and select "New Delegation"

| DNS<br>DC<br>Forward Lookup Zones<br>Forward Lookup Zones<br>Forward Lookup Zones<br>Forward Lookup Zones                                                                                  | Name<br>(same as parent folder)<br>(same as parent folder)                                                              | Type<br>Start of Aut<br>Name Serve |
|----------------------------------------------------------------------------------------------------|----------------------------------------------------------------------------------------------------|------------------------------------|
| <ul> <li>imagicle.mycompany.com</li> <li> Reverse Lookup Zones</li> <li> 150.168.192.in-addr.arpa</li> <li> Trust Points</li> <li> Conditional Forwarders</li> <li> Global Logs</li> </ul> | Update Server Data File<br>Reload<br>New Host (A or AAAA)<br>New Alias (CNAME)<br>New Mail Exchanger (MX)<br>New Domain |                                    |
|                                                                                                    | Other New Records<br>DNSSEC                                                                                             | •                                  |
|                                                                                                    | All Tasks                                                                                                    | •                                  |
|                                                                                                    | View                                                                                                    | •                                  |
|                                                                                                    | Delete<br>Refresh<br>Export List<br>Properties                                                                          |                                    |
|                                                                                                    | Help                                                                                                    |                                    |

as a Delegated Domain Name add \*, because we want to delegate the resolution of the whole \*.imagicle.mycompany.com sub-domain

| New Delegation Wizard                                                                                   | x      |
|----------------------------------------------------------------------------------------------------|--------|
| Delegated Domain Name<br>Authority for the DNS domain you supply will be delegated to a different zone. |        |
| Specify the name of the DNS domain you want to delegate. Delegated domain:                              |        |
| *.imagicle.mycompany.com                                                                                |        |
| < <u>B</u> ack <u>N</u> ext > C                                                                         | Cancel |

on the next screen, we have to add IPs of the servers delegated to resolve \*.imagicle.mycompany.com sub-domain. So, click on Add

| n Wizard                          |
|-----------------------------------|
| st the delegated zone.            |
| servers you want to have host the |
| IP Address                        |
|                                   |
|                                   |
|                                   |
|                                   |
| < Back Next > Cancel              |
| s                                 |

add all the UC Suite nodes' IPs and then click OK and confirm the configuration

| 92.168.100.1                                                           |                                                                                | <u>R</u> esolve |
|------------------------------------------------------------------------|--------------------------------------------------------------------------------|-----------------|
| Address                                                                | Validated                                                                      | Delete          |
| Click here to add an IP Addres<br>192, 168, 100, 1<br>192, 168, 100, 2 | An unknown error occurred while valid<br>An unknown error occurred while valid | Up              |
| 3 192.168.100.3                                                        | An unknown error occurred while valid                                          | Down            |
|                                                                        |                                                                                |                 |
|                                                                        |                                                                                |                 |

Finally, confirm all the settings and complete the configuration. At the end you should have something like this:

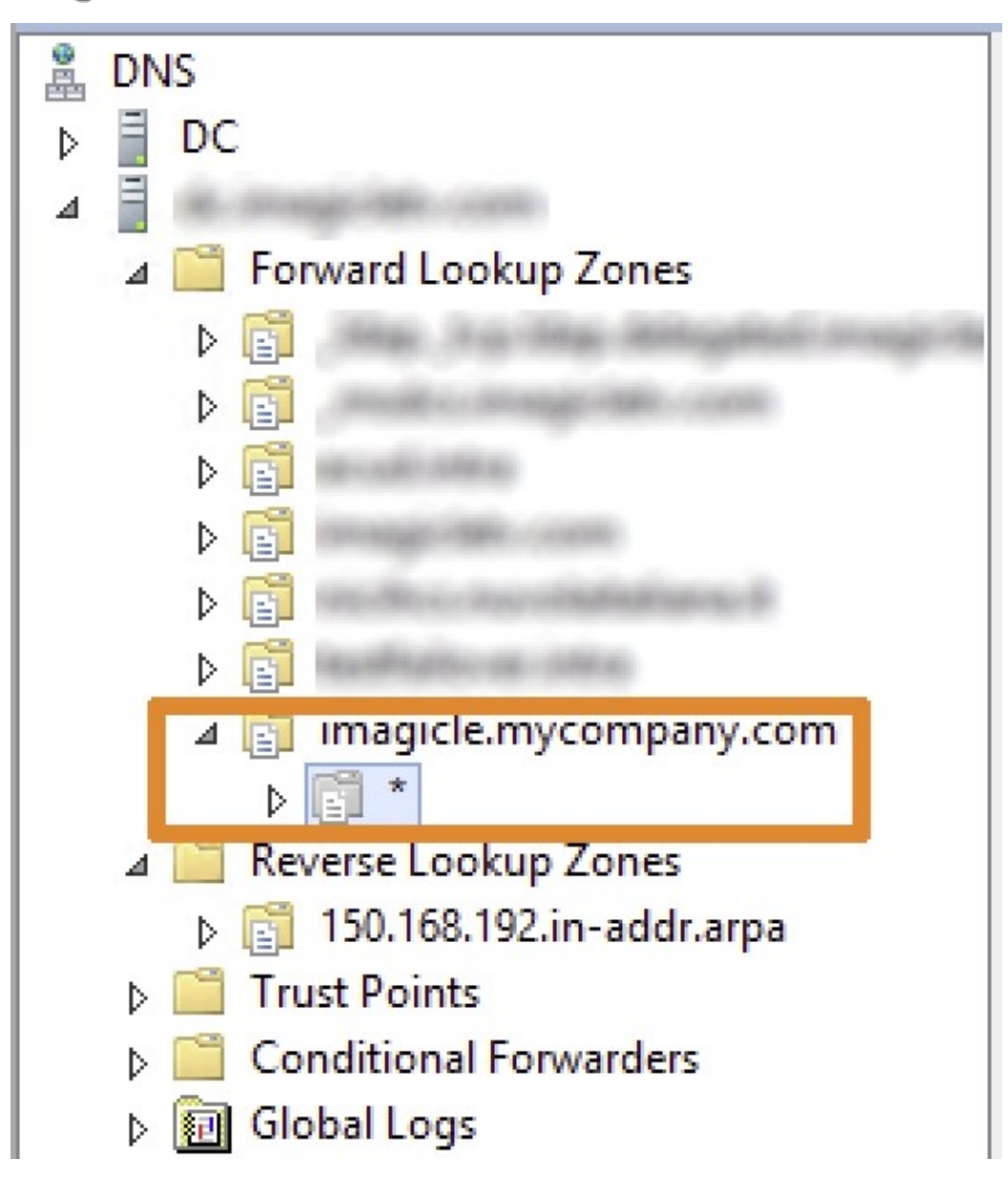

Now, the Domain DNS Server is configured.

### Imagicle SimpleFailover installation

The procedure below must be done all Imagicle nodes belonging to the cluster.

In order to install the tool we have to:

- install Nodejs
- unzip application folders
- execute a couple of Powershell scripts

All needed tools are available here. Before to start, copy the Imagicle SimpleFailover zip file to the Imagicle node.

Let's start with the Nodejs installation, so extract from the zip archive the file node-<version>.msi and execute it. Installation is pretty straightforward, just next, next, next.

Now, create the "custom" folder within the UC Suite installation folder. Default is C:\Program Files (x86)\StonevoiceAS):

<UCS\_FOLDER>\custom

and unzip the archive into it. At the end, you should have this situation:

```
<UCS_FOLDER>\custom\ImagicleSimpleFailover
<UCS_FOLDER>\custom\pm2-installer-main
```

Now open Powershell as an administrator and execute this command:

cd "<UCS\_FOLDER>\custom\pm2-installer-main\service\_scripts\"

Now we have to run the installation script, passing these 3 mandatory arguments:

- zoneName: Zone Name to be configured on the local DNS Server (e.g. imagicle.mycompany.com)
- hostname: name of the host on the local DNS Server to modify (e.g. ias)
- domainDNSServer: Domain DNS Server's IP

this is the installation script:

```
.\install.ps1 -zoneName imagicle.mycompany.com -hostname ias -domainDNSServer 192.168.1.2
```

if one of them is missing, the installation process will ask you to do the "Standard installation", in that case you have to abort it, entering "n" or pressing "ctrl+c". **Don't proceed the "Standard installation"**, because it supposes to do some configurations manually.

If everything is ok, you will be prompted to confirm the "Smart installation", just press Enter (default is yes)

Params zoneName, hostname and domainDNSServer are available. Do you want to proceed with Smart Installation? [y/n] [default:y]: y

The installation process will start, executing all the required operations. For your information, the installation doesn't need internet connection.

When the process terminates, execute this script to start the Imagicle SimpleFailover:

#### .\startApp.ps1

You should see an output like below sample:

| PS C:\                   | Program Files (x86)\Stonevoic                                                                 | eAS\custom\                                                         | .pm2-installer                  | -main\s          | ervice_s | cripts> | .∖sta | rtApp. | .ps1 |       |        |        |          |          |
|--------------------------|-----------------------------------------------------------------------------------------------|---------------------------------------------------------------------|---------------------------------|------------------|----------|---------|-------|--------|------|-------|--------|--------|----------|----------|
| /\/\<br>//\<br>//<br>/   |                                                                                               | <br>_/\\\\_<br>_/\\\\\_/<br>/\\\//\\_<br>\\\/_\/\\<br>\\/\/\\<br>\/ |                                 |                  | ī.<br>/  |         |       |        |      |       |        |        |          |          |
|                          | Runtime E                                                                                     | dition                                                              |                                 |                  |          |         |       |        |      |       |        |        |          |          |
|                          | PM2 is a Production Process<br>with a built-i                                                 | Manager fo<br>n Load Bala                                           | or Node.js app:<br>ancer.       | licatio          | ns       |         |       |        |      |       |        |        |          |          |
|                          | Start and Daemonize<br>\$ pm2 start app.js                                                    | any applic                                                          | ation:                          |                  |          |         |       |        |      |       |        |        |          |          |
|                          | Load Balance 4 inst<br>\$ pm2 start api.js                                                    | ances of ap<br>-i 4                                                 | pi.js:                          |                  |          |         |       |        |      |       |        |        |          |          |
|                          | Monitor in producti<br>\$ pm2 monitor                                                         | on:                                                                 |                                 |                  |          |         |       |        |      |       |        |        |          |          |
|                          | Make pm2 auto-boot ;<br>\$ pm2 startup                                                        | at server r                                                         | restart:                        |                  |          |         |       |        |      |       |        |        |          |          |
|                          | To go further check<br>http://pm2.io/                                                         | out:                                                                |                                 |                  |          |         |       |        |      |       |        |        |          |          |
|                          |                                                                                               |                                                                     |                                 |                  |          |         |       |        |      |       |        |        |          |          |
| [PM2]<br>[PM2]           | [WARN] Applications imagicle-s<br>App [imagicle-simplefailover]                               | implefailo<br>launched (                                            | ver not runnin<br>(1 instances) | g, star          | ting     |         |       |        |      |       |        |        |          |          |
| id                       | name                                                                                          | namespace                                                           | e version                       | mode             | pid      |         | uptim | ie D   | stat | us    | сри    | mem    | user     | watching |
| 1                        | imagicle-simplefailover                                                                       | default                                                             | 1.0.0                           | fork             | 112      | 72      | Øs    | 0      | onli |       | 0%     | 23.9mb | Adm   di |          |
| Module                   | •                                                                                             |                                                                     |                                 |                  |          |         |       |        |      |       |        |        |          |          |
| id                       | module                                                                                        |                                                                     | version                         |                  | pid      | statu   |       | ٥      | сри  | mem   | use    |        |          |          |
| 0                        | pm2-logrotate                                                                                 |                                                                     | 2.7.0                           |                  | 1924     | onlin   |       | 0      | 0%   | 31.6r | mb SYS | ТЕМ    |          |          |
| [PM2]<br>[PM2]<br>PS C:\ | Saving current process list<br>Successfully saved in C:\User<br>Program Files (x86)\Stonevoic | s\Administr<br>eAS\custom\                                          | rator\.pm2\dum<br>pm2-installer | o.pm2<br>-main∖s | ervice_s | cripts> | -     |        |      |       |        |        |          |          |

Try to connect to the Imagicle SimpleFailover dashboard from the local server (only access from localhost is granted), default url is <u>http://localhost:81</u>.

You can also try from another server to point to ias.imagicle.mycompany.com, you should be able to reach the primary node. If you want to try out the fallback to one of the secondary nodes, you can stop IIS on the master node and see if DNS are updated correctly. To do this test, open Powershell on the master node and run this command:

iisreset /stop

then wait some seconds (by default the check is done every 30 seconds when all nodes are OK). You should see on the dashboard the local node status updated to KO. After that, try again to point to ias.imagicle.mycompany.com from another pc and you should be able to reach one of the secondary nodes. After that, start again IIS on the master node:

iisreset /start

and verify from the Imagicle SimpleFailover dashboard that now all the nodes are OK.

You can now close Powershell, the installation is completed.

#### Additional Configurations to leverage new DNS entry

Ensure that all users access to Imagicle web portal by using the virtual hostname above defined, like: https://ucs.imagicle.mycompany.com

Ensure that all Imagicle-related CUCM XML Phone Services are including the virtual hostname. See below samples:

Phonelock Service URL: http://ucs.imagicle.mycompany.com/fw/Apps/Stonelock/xml/lock/default.aspx

### Contact Manager Service URL: http://ucs.imagicle.mycompany.com/fw/Apps/Speedy/xml/directories/default.aspx

Finally, please ensure that Cisco IP Phones are configured to leverage customer's DNS server.

Configuration

### Dashboard

Imagicle SimpleFailover has a built-in web dashboard, that can be used to see the status of the all the nodes, based on the results of the configured pollings. The dashboard is accessible only form localhost, pointing to <u>http://localhost.81</u>.

|                                                     |                                    |                                                            | 😱 imagicle                            | r                                        |                                  |  |
|-----------------------------------------------------|------------------------------------|------------------------------------------------------------|---------------------------------------|------------------------------------------|----------------------------------|--|
| Zone Name: <b>ima</b><br>Current DNS:               | gicle.local                        |                                                            |                                       |                                          |                                  |  |
| ias1.imagicle.local<br>ias2.imagicle.local          | → 192.168.4.242<br>→ 10.0.0.0      |                                                            |                                       |                                          |                                  |  |
|                                                     |                                    |                                                            |                                       |                                          |                                  |  |
| Node priority                                       | Node ID                            | Node IP                                                    | Polling ID                            | Polling Method                           | Hostname                         |  |
| Node priority                                       | Node ID<br>node1                   | Node IP<br>192.168.4.242                                   | Polling ID<br>poll1                   | Polling Method                           | Hostname<br>ias1                 |  |
| Node priority<br>10<br>10                           | Node ID<br>node1<br>node1          | Node IP<br>192.168.4.242<br>192.168.4.242                  | Polling ID<br>poll1<br>poll2          | Polling Method<br>http<br>telnet         | Hostname<br>ias1<br>ias2         |  |
| Node priority           10           10           5 | Node ID<br>node1<br>node1<br>node2 | Node IP<br>192.168.4.242<br>192.168.4.242<br>192.168.4.241 | Polling ID<br>poll1<br>poll2<br>poll1 | Polling Method<br>http<br>telnet<br>http | Hostname<br>ias1<br>ias2<br>ias1 |  |

The web page is automatically refreshed every 60s.

### **Email notifications**

Email notifications are enabled by default and they are sent when one of these events happens:

- polling failure: when the polling fails and the previous polling was successful
- polling success: when the polling succeed and the previous polling was failed
- DNS update failure: when there is a failure in DNS updating

The SMTP configuration is taken from the UC Suite. You can see how to configure it here.

The recipient list is taken from the Monitoring service configuration on the UC Suite. More information are available here.

If you change the SMTP parameters or the recipient list, you have to restart the Imagicle SimpleFailover:

- access every Imagicle nodes through a Remote Desktop session
- open Powershell
- execute these commands
  - cd "<IAS\_FOLDER>\custom\pm2-installer-main\service\_scripts\"
    ./restartApp.ps1

#### **Configuration tests**

- 1. From any user's PC, please open the web browser and enter the URL including DNS name: https://ucs.imagicle.mycompany.com The Imagicle UC Suite login page should appear.
- 2. From any IP Phone, access to Imagicle Phone Services. Verify the service is properly working.
- 3. Turn off the Imagicle primary server or disconnect it from the network. Wait a couple of minutes.
- 4. Restart web browser and repeat test #1. The UC Suite login page should still be reachable

5. Repeat test #2 (IP Phone Service access)